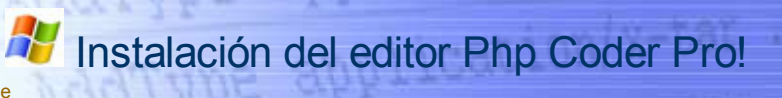

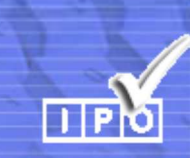

## **Editor Php Coder Pro!**

A lo largo del curso va a sernos de gran utilidad el uso un editor de textos que nos permita identificar los números de línea de nuestros *scripts* y que a la vez nos ayude –mediante resaltado de textos– a depurar la sintaxis.

Existen multitud de editores y podrás utilizar –a tu gusto– este o cualquier otro que uses habitualmente. El hecho de sugerirte este obedece a al hecho de que es *gratuito*, *bastante completo*, *consume pocos recursos* y se va actualizando periódicamente.

## Instalación

La instalación de este editor no presenta ninguna dificultad. Se instala –y se desinstala– de la forma habitual en que se realizan estos procesos en Windows.

Por compatibilidad con el proceso de instalación automática (al que aludiremos en páginas posteriores) hemos optado por crear el directorio C:\ServidoresLocales para instalar dentro de él todos los programas que vamos a utilizar en el curso.

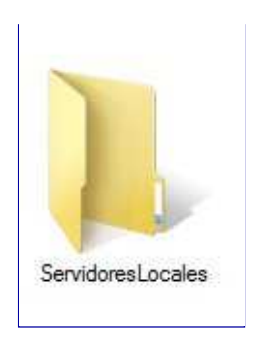

Al hacer doble click sobre el icono del programa

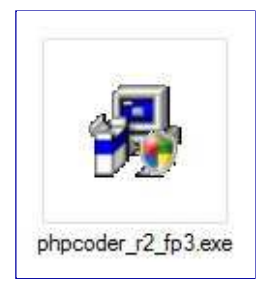

comienza el proceso de instalación cuya secuencia gráfica tenemos en la columna de la derecha.

## **El editor Php Coder Pro!**

En el directorio Extras de este CD encontrarás un fichero llamado **phpcoder\_r2\_fp3.exe**. También podrás *descargar* este programa de instalación desde la dirección (el enlace de descarga está en la parte inferior de la página): http://www.phpide.com/phpcoder.htm.

La secuencia de la instalación (eligiendo **ServidoresLocales** como directorio base para efectuar la instalación) es la que puedes ver en la imagen.

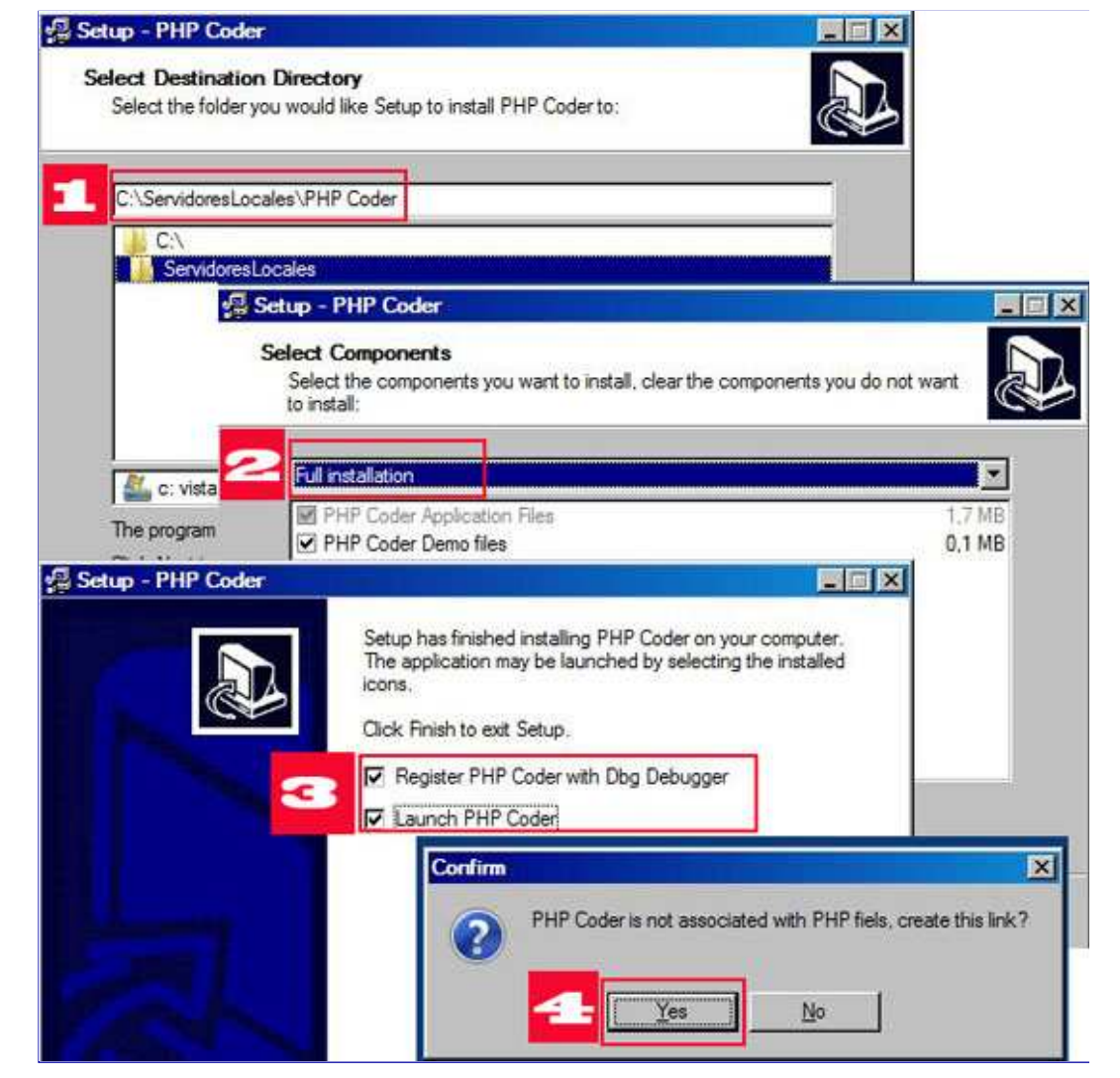

Al concluir la instalación se habrá creado un grupo de programas como el de la imagen inferior. Allí tienes el enlace pare ejecutar el programa como para efectuar una eventual desinstalación

| PHP Coder | PHP Coder           |          |
|-----------|---------------------|----------|
| PTGui     | 🕨 🤯 Uninstall PHP C | Ubicació |
| SetPoint  | *                   |          |

Siquiente

Anterior Índice